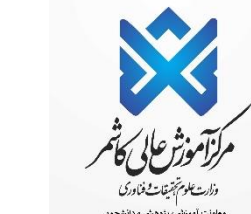

به نام خداوند جان و خرد

راهنمای ثبت نام اینترنتی دانشچویان چدیدالورود

ضمن تبریک به مناسبت آغاز سال تحصیلی جدید ، از اینکه دانشگاه دولتی کاشمر را جهت ادامه ی تحصیلات خود انتخاب نموده اید، بسیار خرسندیم و ورود شما را به این دانشگاه خوش آمد می گوییم.

> لطفاً جهت ثبت نام اینترنتی (ثبت نام مجازی) حتما طبق توضیحات زیر اقدام بفرمائید. ابتدا به آدرس <u>http://pooya.kashmar.ac.ir</u> مطابق تصویر زیر مراجعه نمایید.

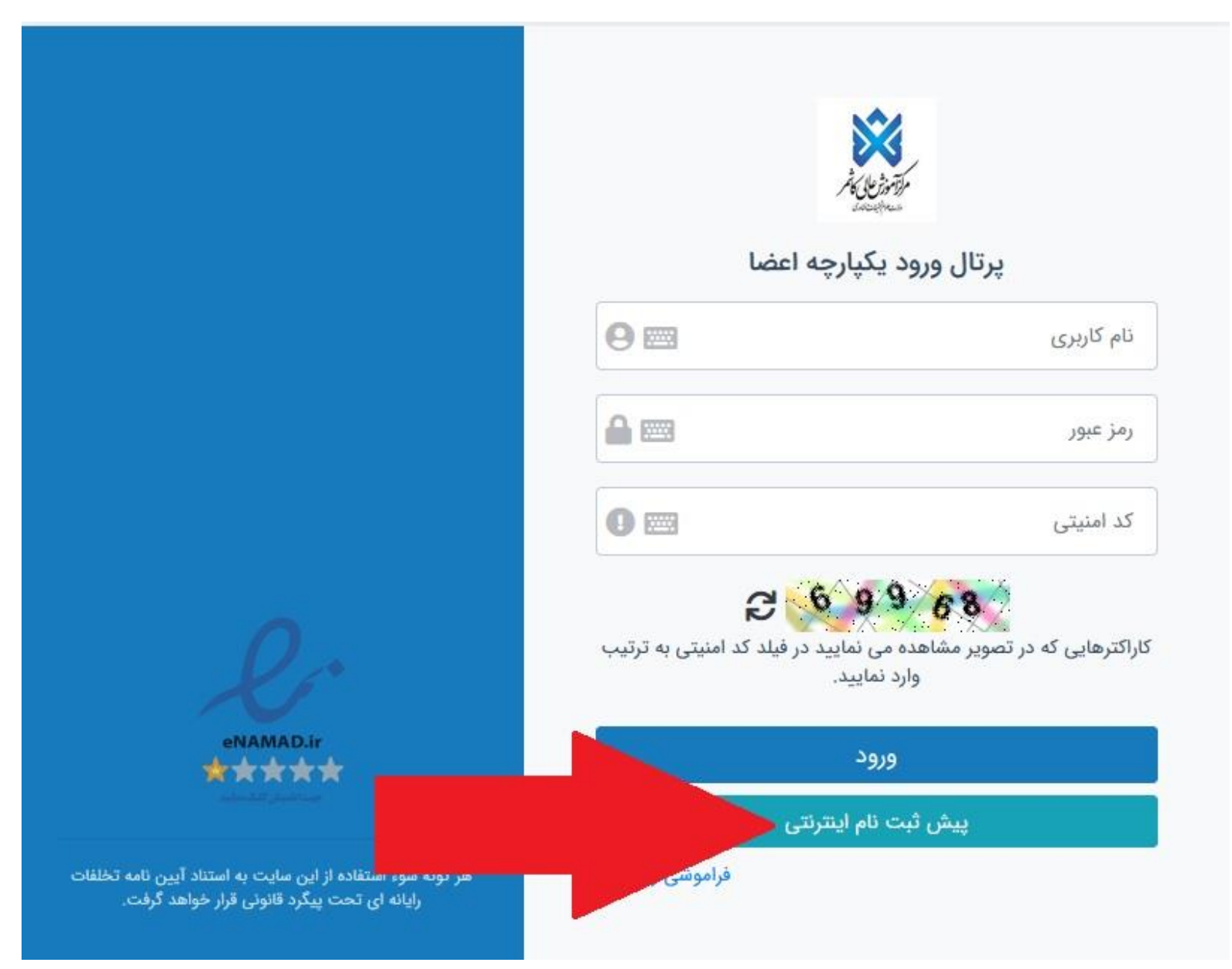

سپس مطابق تصویر زیر کد ملی را در هر دو قسمت وارد نمایید.

| × | بسمدتعانی                                                       | ثبت نام الکترونیکی قبول شدگان آموزش عالی کاشمر |
|---|-----------------------------------------------------------------|------------------------------------------------|
|   | کد ملی : کد ملی با صفر<br>کد ملی: کد ملی با صفر<br>جستجو انمراف |                                                |

### تذکر: کدملی های دارای صفر ابتدا حتما عدد صفر درج گردد.

در صورت بروز مشکل در این زمینه؛ روزهای شنبه الی چهارشنبه ساعت ۹ الی ۱۲ با واحد آموزش (۰۵۱۵۵۲۵۸۸۰) داخلی۱۰۲ یا ۱۰۴تماس گرفته تا کد ملی شما با کدملی ارسالی از سازمان سنجش بررسی گردد.

پس از ورود، مانند تصویر ذیل به شما شناسه کاربری و رمز عبور داده می شود که باید با این اطلاعات به پرتال دانشجویی وارد شوید.

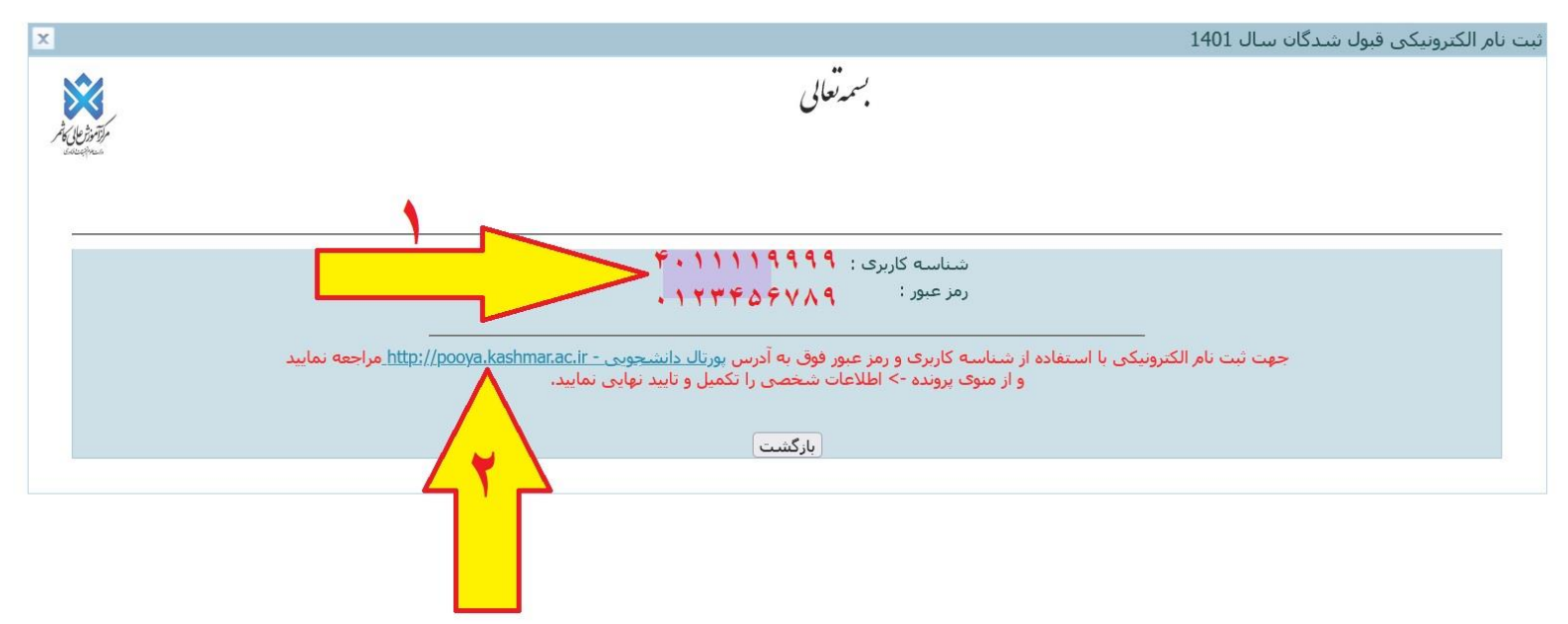

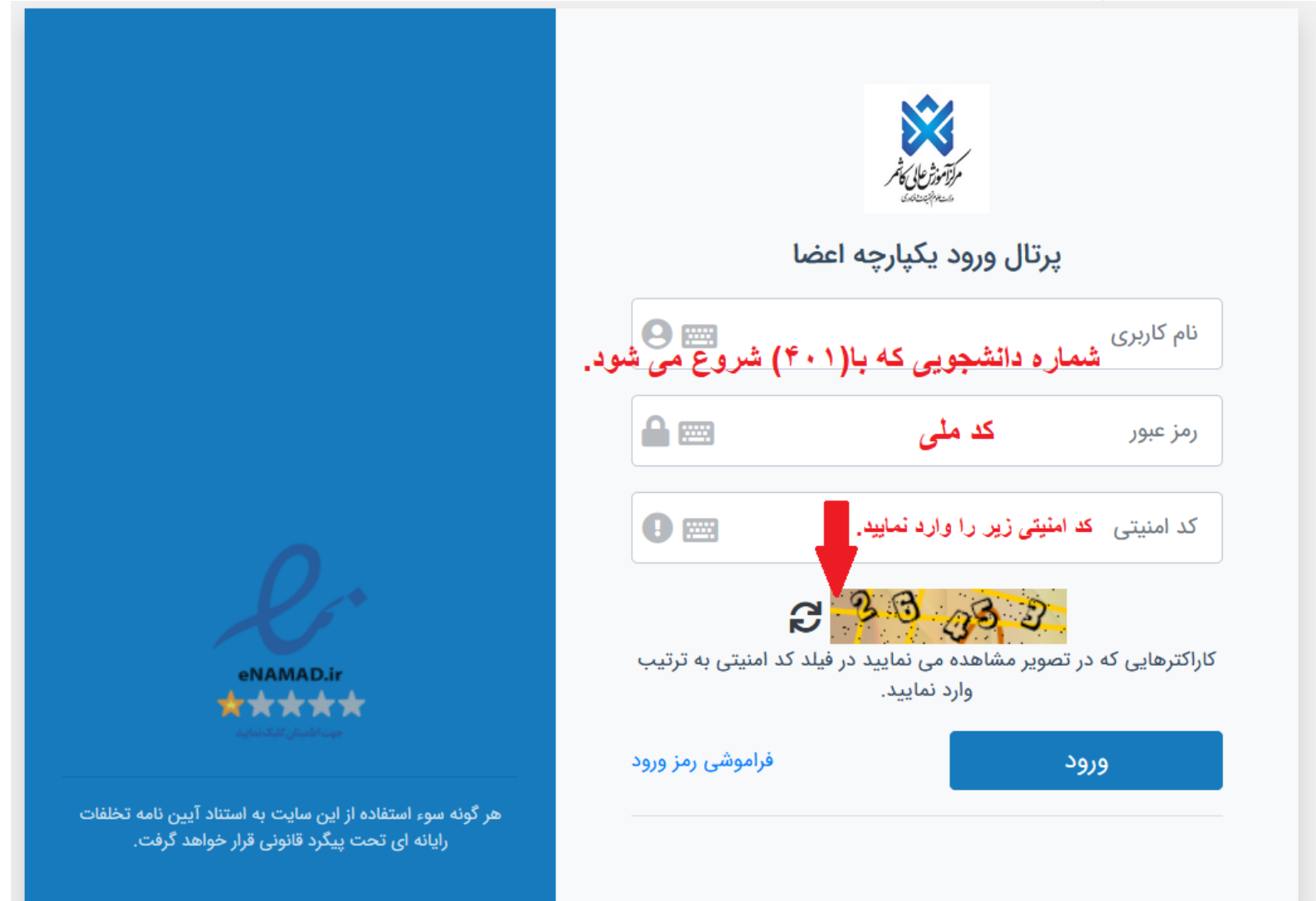

۲ - پس از ورود به پرتال دانشجویی صفحه اصلی مانند تصویر ذیل نمایش داده می شود، همانطور که در تصویر مشاهده می شود و فسیت دانشجو راکد – عدم مراجعه در ابتدای تحصیل می باشد. زمانی که شما تمامی مراحل ثبت نام اینترنتی خود را به درستی انجام دهید این وضعیت توسط دانشگاه تغییر داده می شود و ثبت نام شما مورد پذیرش می باشد در غیر اینصورت ثبت نام شما ناقص و دانشجوی این دانشگاه محسوب نمی شوید.

| 😧 🖸 🟠 🔹 سال تحصیلی: 1401-1402 نیمسال اول (هفته روم)2 – انتخاب دوره آموزشدی – ( 401301199 ) – 😧 🖓 | برتال دانشجویان راکد |
|--------------------------------------------------------------------------------------------------|----------------------|
| راهتما <u>نبکت (گرارش خطا</u> )                                                                  | 1401/7/2<br>22:53:45 |
| وضعيت دانشجو - راكد عدم مراجعه در ابتداي تحصيل                                                   | المرجعين             |
|                                                                                                  | 🚆 برونده             |
|                                                                                                  | 📰 اموزش              |
|                                                                                                  | 📰 مالې               |

۳- از طریــق منوهـای سـمت راسـت کے پرونـدہ کاطلاعـات شخصـی وارد صـفحه اطلاعـات شخصـی خـود شـده و اطلاعات را تکمیل و ذخیره نمایید.

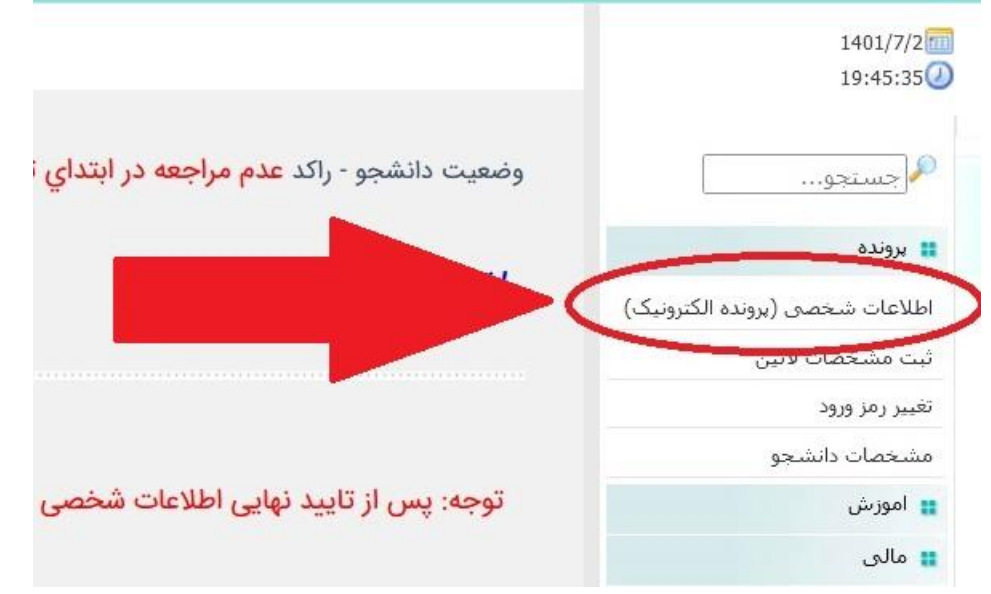

# ٤- تكميل مرامنامه انضباطي 🗲 مرامنامه را كه درميان دانشگاه ها يكسان هست را مطالعه و تاييد نماييد.

بسمه تعالى

اوصيكم بتقوى الله و نظم امركم امام على (ع)

مرامنامه انضباطى دانشجويان مركز آموزش عالى كاشمر

#### سال تحصيلي 1401-1402

با اهدای سلام و عرض خیر مقدم حضور دانشجوی ارجمند:

تندرستی و امنیت دو شرط مهم و ضروری ارتقاء و پیشرقت هر جامعه محسوب میشوند که در آموزههای دینی نیز بر آنها تاکید شده است. دانشگاه نیز از این امر مستثنی نیست ولکن به دلیل حضور نخبا ضمن تاکید بر حفظ جایگاه رقیع دانشگاه و اهمیت سلامت این محیط در راستای تامین حقوق دانشگاهیان و دفظ کرامت دانشجویان، انتظار میرود، با رعایت مقررات و پرهیز از تخلفات، در حفظ محیط اجرائی آن به منظور حفظ شأن و متزلت دانشگاهیان، مراجع رسیدگی به جرایم احتمالی را به شرح زیر تعیین کرده است:

۱) شورای انضباطی بدوی دانشجویان دانشگاه. 2) شورای انضباطی تجدید نظر دانشگاه. 3) شورای مرکزی انضباطی مستقر در سازمان امور دانشجویان وزارت علوم. تحقیقات و فناوری خوشیختانه دانشج معذلک جهت اطلاع دانشجویان نو ورود دانشگاه و در اجرای شیوه نامه اجرایی مصوب سال 90، به اهم موارد تخلفات عمومی، آموزشی و اداری، سیاسی و اخلاقی و قانونی که مراعات آن در دانشگاه ضرو دانشجویان عزیز دانشگاه مصداق نداشته باشد. در صورت نیاز به مطالعه کامل آیین نامه انضباطی و شیوه نامه اجرایی آن میتوانید به وبگاه دبیرخانه شورای انضباطی دانشگاه به نشانی. از در دانشگاه فرو دانشجویان عزیز دانشگاه مصداق نداشته باشد. در صورت نیاز به مطالعه کامل آیین نامه انضباطی و شیوه نامه اجرایی آن میتوانید به وبگاه دبیرخانه شورای انضباطی دانشگاه به نشانی.

#### تخلفات

#### الف) جرائم عمومى:

-تهدید، تطمیع ، توهین ، فحاشی ، هتاکی ، افترا یا نشر اکاذیب:

- جعل و تزویر، ( جعل امضاء، جعل استاد، جعل عنوان)؛

ضرب وجرع ا

- سرقت اموال ، سرقت علمی ا

ارتشاء ، گلاهبرداری ، اختلاص ، قتل :

-هرگونه فعالیت و ارتباط با شرکتهای هرمی

### ب) تخلفات آموزشی و اداری:

تخلف یا تقلب در امتحانات یا تکالیف مربوطه:

خرستادن شخص دیگری به جای خود یا حضور به جای شخص دیگر در جلسه امتحان ا

اخلال یا وقفه یا مزاحمت در اجرای برنامه های دانشگاه و امور خوابگاهها؛

خسارت زدن به آموال عمومی یا خصوصی و یا خیانت در امانت.

توجه: هرگونه دعوت احتمالی شما به شورای انضباطی، از طریق تماس با شماره اینجانب مفاد کاربرگ را مطالعه و تایید آن به منزله قبول و امضای موارد فوق میباشد.

م ثبت نام خواهد بود؛ ضروری است در صورت هرگونه تغییر در

تاييد

# تذکر مهم: در این صفحه بایستی تمامی ۷ صفحه( اطلاعات فردی -تحصیلی– خانوادگی – رفاهی -ایثارگری – ارسال مدارک – کارنامه سلامت جسم و روان - تایید نهایی) را که مشخص شده تکمیل و تایید نمایید.

نوجه: تا زمانیکه اطلاعات وارد شده را تایید نکنید امکان صدور گارت دانشجویی برای شما وجود ندارد . با کلیک کردن بر روی کزینه های فردی - تحصیلی - احتماعی و متفرقه اطلاعات مربوطه را تکمیل نموده و کلید ذخیره در پایین هر صفحه را کلیک کنید تا اطلاعات وارد شده در آن صفحه ذخیره شود. در نهایت با کلیک بر روی گزینه تایید نهایی بعد از کنترل اطلاعات وارد شده توسط خودنان دکمه تایید را کلیک کنید. انوجه داشته باشید چنانچه مواردک که حتما بایستی بر شوند و در فرمها با علامت ستاره مشخص شده اند را دکرده باشید اطلاعات شما تایید نمی شود و به شما بیام خطای قرمز رنگی نمایش داده می شود. <u>تابىد نھايى</u> <u>کارنامه سالامت جسام و روان</u> <u>ارسال مدارک</u> <u>ایثارگری</u> <u>رفاهی</u> <u>خانوادگی</u> مرحله ۱: اطلاعات فردی نحصيلى Navi : الم نام مستعار: رايادي نام خانوادگی: مشخصات لاتین باید با مشخصاتی که قرار است در گذرنامه درج شود کاملا برابر باشد نام (لاتين):\* نام خانوادگی (لاتین):\* نام بدر: 4031012012 شماره دانشخونی : حنسبت: مرد 0781280249 شمارة مله : 781280249 شماره شناسنامه: شماره گذرنامه(مخصوص دانشجویان خارجی):\*

در مرحله تاييد نهايي چنانچه فرم ها بطور كامل پر نشده باشد پيغام خطا مي دهد و تا زماني كه اطلاعات خواسته شده را تكميل نكنيد اين پيغام نمايش داده مي شود:

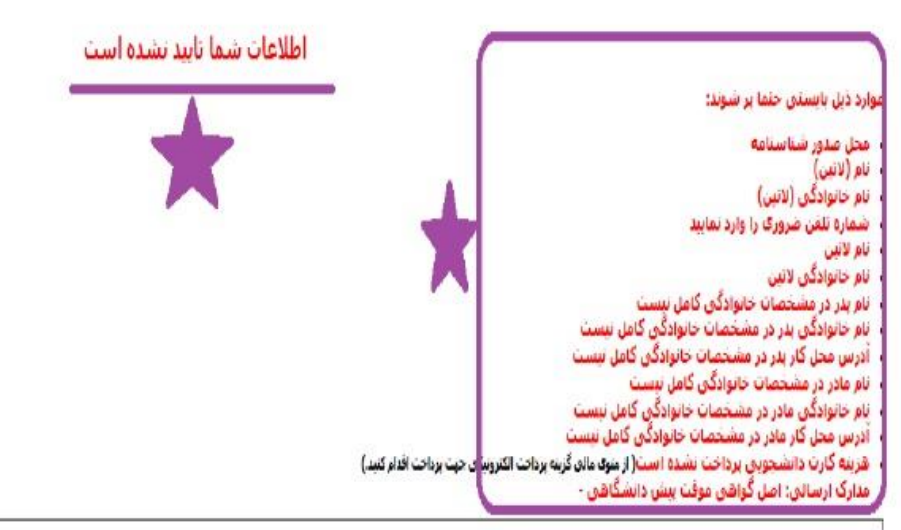

نوده؛ تا زمانیکه اطلاعات وارد شده را تایید نکنید امکان صدور گارت دانشجوس برای شما وجود ندارد ،

ایا کلیک کردن بر روی گرینه فای فردی - تحمیلی - بستگان - احتماعی و متفرقه اظلامات فرده و کلید ذخیره در پایین قر مفحه را کلیک کنید تا اطلامات وارد شده مرد نمایت مرد نهایت با کلیک بر روی گرینه تایید نهایی بعد از کنترل اطلامات وارد شده توسط خودنان دکمه تایید را کلیک کنید. توجه داشته باشید جنانچه مواردی که حتما باستی بر شود و در فرمها با علامت ستاره مشخص شده اند را وارد نکرده باشید اطلامات شما تایید نمی شود و به شما بیام خطای فرد زنگی نمایش داده می شود. در اینجالت باید مواردی که وارد نکرده اید ثبت نموده و دوباره تایید نمایند.

در چنانت باید موردی به وارد بیدند. ایکی از دو آدرس سیزوار با شهرستان باید حدما بر شوند،

ندگرد در مورتیگه اطلاعاتی که قابل ورایش نیستند با اطلاعات شما مغایر می باشد اطلاعات خود را تایید کرده و در روز ثبت نام حضوی مشکل را با مسوؤل ثبت نام درمیان بگذارید.

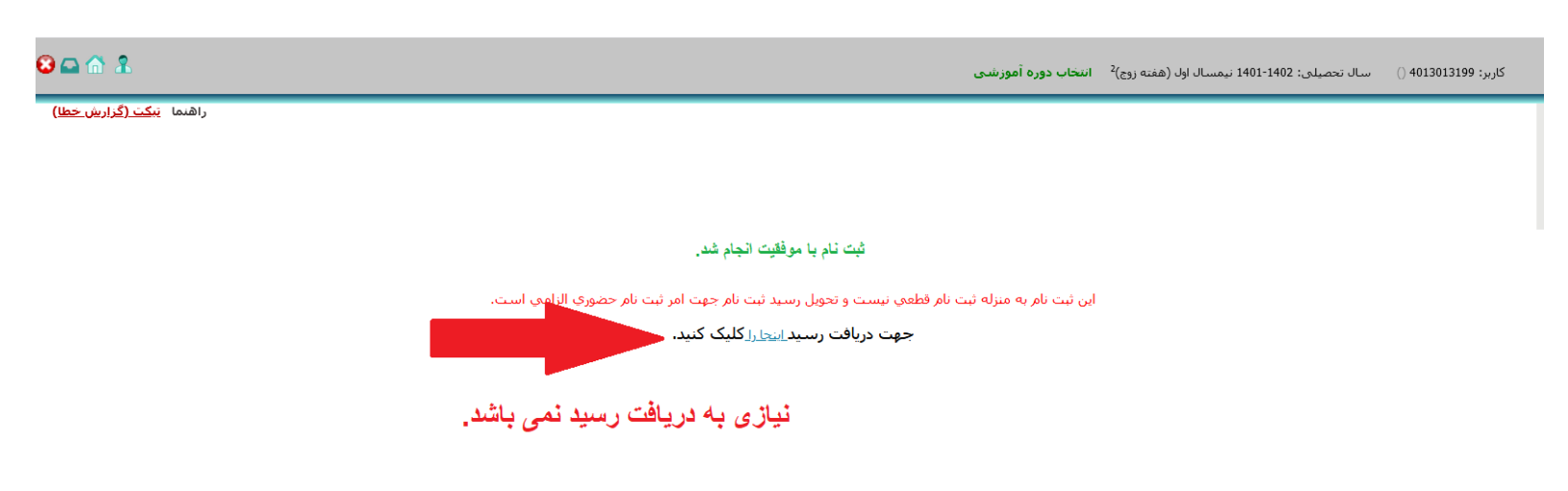

### ۳ – انتخاب واحد دانشجویان ورودی جدید

انتخاب واحد دانشجویان ورودی۱۴۰۳ توسط کارشناسان آموزش دانشکده ها بصورت گروهی انجام می شود و نیاز به انتخاب واحد توسط شخص دانشجو نمی باشد، فقط دانشجو بایستی قبل از زمان انتخاب واحد موارد ذیل را انجام داده باشد: ۱ – در مهلت تعیین شده بـرای ثبـت نـام اینترنتـی، تمـامی مراحـل ثبـت نـام را بدرسـتی انجـام داده تـا وضـعیت آن از حالـت راکـد بـه جـاری

تغییر داده شود(.برای دانشجویان راکد انتخاب واحد انجام نمی شود)

۲ – دانشجویان شهریه پرداز در زمان ثبت نام حضوری باید بعد از ثبت نام اینترنتی و تبدیل وضعیت از راکد به جاری شهریه ثابت را از طریق پرتال دانشجویی منوی" پرداخت الکترونیکی"، پرداخت نمایند در غیر این صورت انتخاب واحد برای دانشجو انجام نمی شود.

بعد از انتخاب واحد توسط كارشناسان أموزش، برنامه كلاسي از پرتال دانشجويي منوى" أموزشي "،" برنامه كلاسي" قابل رويت مي باشد.

تذکر: برای دانشجویان راکد یا دانشجویانی که ثبت نام اینترنتی خود را به درستی انجام نداده اند منوی" برنامه کلاسی" نمایش داده نمی شود.

اداره ي پذيرش و ثبت نام مركز آموزش عالى كاشمر